# 目

| OTG 安卓手机支持列表及软件安装 |  |
|-------------------|--|
|-------------------|--|

录

#### OTG安卓手机支持列表及软件安装

注意: 1、用 OTG 功能时,产品拍照按钮暂无作用,需要到 APP 界面点击拍照, 也可录像,此功能只适合支持部分 OTG 功能的安卓手机,没有 OTG 功能的手机 将不能使用。

|                                         | 支持Windows系统电脑及下面手机型号<br>(建议购买前咨询客服或仔细核对手机型号哦)                                                                                                    |      |                                                                                                    |  |
|-----------------------------------------|----------------------------------------------------------------------------------------------------|------|----------------------------------------------------------------------------------------------------|--|
|                                         |                                                                                                    |      |                                                                                                    |  |
| 手机品牌                                    | 手机品牌 支持的手机型号 手机品牌 支持的手机型号                                                                                                    |      |                                                                                                    |  |
| 三星                                      | S3(I9308),S4(I0507V,I9508)<br>S5,S6,S6 edge,S6 edge+<br>note2,note3,note4,note5<br>N5100(tablet),P600(tablet)<br>Tab s2(tablet)<br>A5(not support) | OPPO | A31C,R3(R7005 Telecom Edition,<br>R7007 Mobile Edition)<br>A53,Find7,3007 Mobile 4G<br>R2017 Mobile 4G<br>R7 Plus, R9 Plus<br>R7A5(not support) |  |
|                                         |                                                                                                    | 魅族   | X2                                                                                                    |  |
| 小米                                      | Xiaomi 3,Xiaomi 4<br>Xiaomi(tablet),Xiaomi note<br><mark>Xiaomi 4C(not support</mark> )                                                            | 红米   | Redmi 2,Redmi note<br>Redmi note<br>(not support the enhanced version)<br>Redmi 2A,note 2(not support)                                          |  |
| 努比亚                                     | Z5S,Z7,Z7min,Z9min,Z9max                                                                                                    | 摩托罗拉 | Хрго                                                                                                    |  |
| HTC                                     | E8,M7,M8,M9                                                                                                    | 中兴   | ZTE U9180, ZTE N9180, V5Max                                                                                                    |  |
| VIVO                                    | X3S,X3L,X5V,X510T, X7,Y67,<br>X9 Plus                                                                                                    | 索尼   | Z series Z1and above<br>SGP321(tablet)                                                                                                    |  |
| LG                                      | Gpr02,Nexus5,Lgg4                                                                                                    | 华硕   | Zenfone 2, Zenfone 5                                                                                                    |  |
| 苹果手机不支持,华为,联想,酷派因被屏蔽外接摄像头,拍前请慎重!本表将不断更新 |                                                                                                    |      |                                                                                                    |  |

OTG 功能支持部分带 OTG 功能的安卓手机,请在上表中查看支持的机型,如发现自己的手机在表单中未列出,可以尝试连接,有图像就说明支持, 无图像则不支持,因为大部分手机厂商,出于安全考虑,屏蔽了外接摄像头, 仅支持外接 U 盘,鼠标等标准设备。

## 一. OTG 软件安装

1. 在手机浏览器域名栏输入链接:

www.indmu.com/hot/hotmicroscope.apk 直接下载安装

2. 在电脑浏览器域名栏输入链接: www.indmu.com/hot/88.rar 按键盘回车键, 在弹出的对话框中点击"浏览"选择保存到电脑桌面,然后点击"本地下载"

| ₩ 契家中心 · 自贝 X 👔 日度一下,        | 尔就知道 🛛 🗙 Google 翻译 🛛 👋 🕂               |                           |
|------------------------------|----------------------------------------|---------------------------|
| ☆ ○ う < indmu.com/hot/88.rar |                                        | *                         |
| ☆ 🔯 聚划算-品质团购每 📄 天猫精选 📀 30    | 0导航 🙂 韵达 📂 国际站 📗 百度 🤱 亚马逊 😰 应用商店 📄 新建立 | 文件夹 🔯 首页-浩特尔数码旗 📂 深圳浩特尔电子 |
|                              |                                        | 新闻 hag                    |
| <b>9</b>                     |                                        |                           |
|                              |                                        |                           |
|                              | <b>D</b> :                             |                           |
|                              | 新建高速下载                                 | ×                         |
|                              | 网址: http://indmu.com/hot/88.rar        | 百度一                       |
|                              | 文件名: 88.rar                            | 854 KB                    |
|                              | 保存到: 💒 C:\Users\Administrator\Desktop  | 剩余28.17GB 🕶 🛛 浏览          |
|                              | <ol> <li>"Alt+競标左键"跳过此确认框,下</li> </ol> | 载更快捷!                     |
|                              |                                        |                           |
|                              | 直接打开                                   | 本地下载    取消                |
|                              |                                        |                           |
|                              | ◆ 使用迅雷下载 ▼                             |                           |

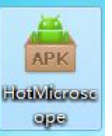

APP 软件, 然后

下载好后,解压软件包,桌面出现 HotMicroscope 图标 复制到支持 OTG 功能的安卓手机,在安卓手机中找到刚才复制的 APP 软件,然 后直接双击 APP 安装即可,或者用 QQ 扫码下方二维码,选择"普通下载"安 装

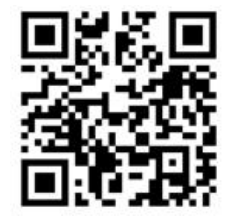

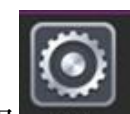

"设置"-"更多设置"开启 OTG 功能选 2. 安装好以后,点击安卓手机

第3页

| 4G 💷 🚼  | 16:11 | * ° 🗟 🛲 |
|---------|-------|---------|
| <       | 更多设置  |         |
|         |       |         |
| vivoice |       | >       |
| 全局搜索    |       | >       |
|         |       |         |
| 蓝牙      |       | 已开启 >   |
| 媒体共享    |       | 已关闭 >   |
| 虚拟专用网   | 设置    | >       |
| OTG     |       | 已开启 >   |
|         |       |         |
| 自动锁屏    |       | 10 分钟   |
| 指示灯     |       | >       |
| 按键灯持续I  | 时间    | 始终关闭    |
| 双引擎闪充   |       | 已开启 >   |
|         |       |         |
| 项       |       |         |

3. 把 OTG 转接头套到产品 USB 接口,然后连接到支持 OTG 功能的安卓手机并 打开软件。如下图:

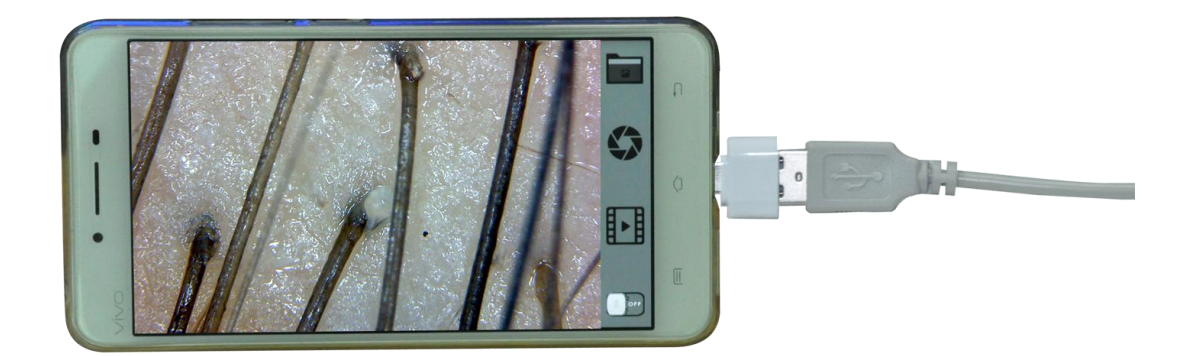

这样就可以进行正常观察。

### CONTENTS

#### OTG Software installation

**Note:**1, with OTG function, the camera button no product effect,APP interface need to click on pictures, but also video,This function works only for OTG-enabled mobile phones,Do not support Android phones without OTG functionality

| Support Window computer and below phone model                                                                                                    |                                                                                                    |             |                                                                                                    |
|----------------------------------------------------------------------------------------------------|----------------------------------------------------------------------------------------------------|-------------|----------------------------------------------------------------------------------------------------|
| Phone Brand                                                                                                    | Supported phone models                                                                                                    | Phone Brand | Supported phone models                                                                                                    |
| SAMSUNG<br>SAMSUNG<br>SAMSUN | S3(I9308),S4(I0507V,I9508)<br>S5,S6,S6 edge,S6 edge+<br>note2,note3,note4,note5<br>N5100(tablet),P600(tablet)<br>Tab s2(tablet) | OPPO        | A31C,R3(R7005 Telecom Edition,<br>R7007 Mobile Edition)<br>A53,Find7,3007 Mobile 4G<br>R2017 Mobile 4G<br>R7 Plus, R9 Plus<br>R7A5(not support) |
|                                                                                                    | A5(not support)                                                                                                    | Meizu       | X2                                                                                                    |
| Xiaomi                                                                                                    | Xiaomi 3,Xiaomi 4<br>Xiaomi(tablet),Xiaomi note<br>Xiaomi 4C(not support)                                                       | Redmi       | Redmi 2,Redmi note<br>Redmi note<br>(not support the enhanced version)<br>Redmi 2A,note 2(not support)                                          |
| Nubia                                                                                                    | Z5S,Z7,Z7min,Z9min,Z9max                                                                                                    | MOTOROLA    | Xpro                                                                                                    |
| HTC                                                                                                    | E8,M7,M8,M9                                                                                                    | ZTE         | ZTE U9180, ZTE N9180, V5Max                                                                                                    |
| VIVO                                                                                                    | X3S,X3L,X5V,X510T, X7,Y67,<br>X9 Plus                                                                                           | SONY        | Z series Z1and above<br>SGP321(tablet)                                                                                                    |
| LG                                                                                                    | Gpr02,Nexus5,Lgg4                                                                                                    | ASUS        | Zenfone 2, Zenfone 5                                                                                                    |
| Please note that Iphone Huawei Lenovo CoolPad Mobile                                                                                                    |                                                                                                    |             |                                                                                                    |
| for technical reasons, can not support OTG function.                                                                                                    |                                                                                                    |             |                                                                                                    |

Please note that OTG function works only for some andriod phones, Now,it's not suitable for all OTG phones.

#### 1. OTG function

1. Enter the link in the mobile browser's domain name bar: <a href="http://www.indmu.com/hot/hotmicroscope.apk">www.indmu.com/hot/hotmicroscope.apk</a> Download and install directly 2. In the computer browser site bar input link: <a href="http://www.indmu.com/hot/88.rar">www.indmu.com/hot/88.rar</a> press the keyboard to enter the key, in the pop-up dialog box, click "Browse" select Save to the computer desktop, and then click "local download"

| ue Say No to Ads × +                     |                                                                                                    |    |
|------------------------------------------|----------------------------------------------------------------------------------------------------|----|
| ⚠ C ⊃ < 🕼 indmu.com/hot/88.rar           |                                                                                                    | sh |
| ☆ 📔 AliExpress 📄 书签工具栏 📄 Mozilla Firefox |                                                                                                    |    |
|                                          |                                                                                                    |    |
|                                          |                                                                                                    |    |
|                                          |                                                                                                    |    |
|                                          |                                                                                                    |    |
|                                          |                                                                                                    |    |
|                                          |                                                                                                    |    |
|                                          |                                                                                                    |    |
|                                          |                                                                                                    |    |
|                                          | New high-speed download task $	imes$                                                                                                    |    |
|                                          | IPI - Interv / Jundice - concertation and                                                                                                    |    |
|                                          |                                                                                                    |    |
|                                          | File Name: 854 KB                                                                                                    |    |
|                                          | File Path: I File Path: File Path: File Pat |    |
|                                          | Alt + left click for quick save.                                                                                                    |    |
|                                          | Onen directly                                                                                                    |    |
|                                          |                                                                                                    |    |
|                                          |                                                                                                    |    |

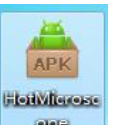

After downloading the software package, the desktop appears icon "HotMicroscope" APP software, And then copied to support OTG-enabled mobile phone to install, in the Android phone to find APP software directly double-click the program can be installed

You can also use the Andriod mobile phone to try to scan the next two-dimensional code download "HotMicroscope", select the ordinary installation, such as can not sweep code download, please refer to the above link to download and install

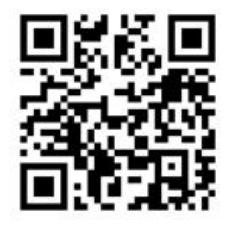

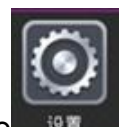

2. After installation, Click on Andriod phone "Setting"-"More settings" Turn on the OTG function options

| 4G 🖽 🛃       | 16:11 | * C 🗟 🚥 |
|--------------|-------|---------|
| <            | 更多设置  |         |
|              |       |         |
| vivoice      |       | >       |
| 全局搜索         |       | >       |
|              |       |         |
| 蓝牙           |       | 已开启 >   |
| 媒体共享         |       | 已关闭 >   |
| 虚拟专用网设       | 置     | >       |
| OTG          |       | 已开启 >   |
|              |       |         |
| 自动锁屏         |       | 10 分钟   |
| 指示灯          |       | >       |
| 按键灯持续时       | 间     | 始终关闭    |
| 双引擎闪充        |       | 已开启 >   |
|              |       |         |
| 11.1 (12.14) |       |         |

3. Install the OTG adapter into the product USB interface, and then connect to the OTG-enabled Android phone and open the software. As shown below:

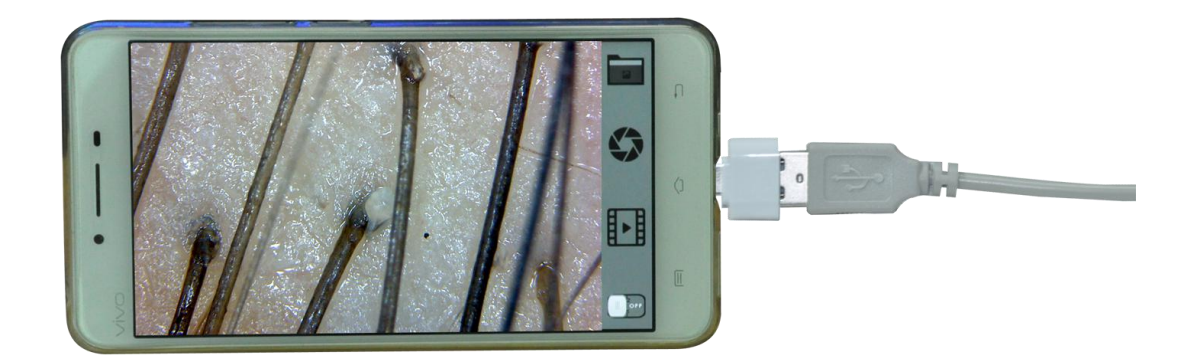

This can be a normal observation.